## Как оформить рассрочку на тур от Kaspi.kz

После того как Вы выбрали тур и определились с ценой, проследуйте за инструкцией. Для Вашего удобства, ниже пошаговое действие, для покупки тура в рассрочку или в кредит.

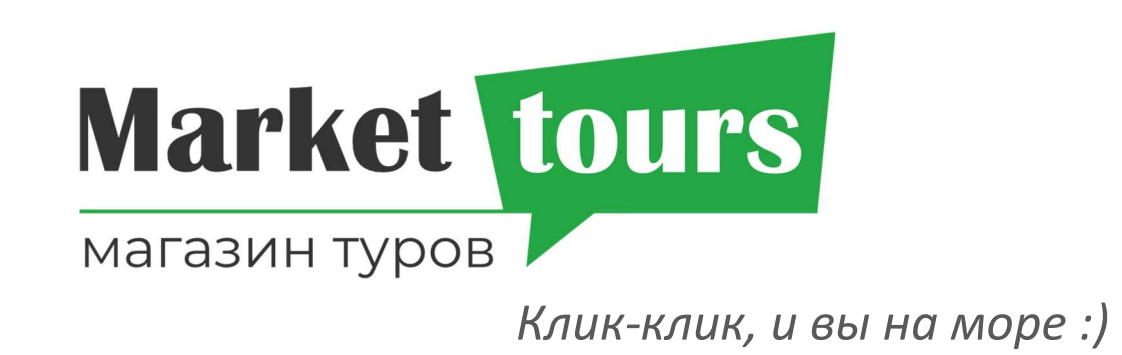

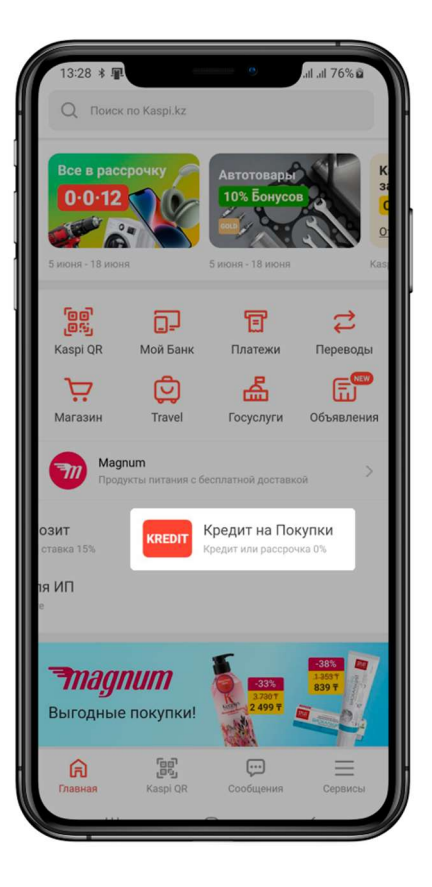

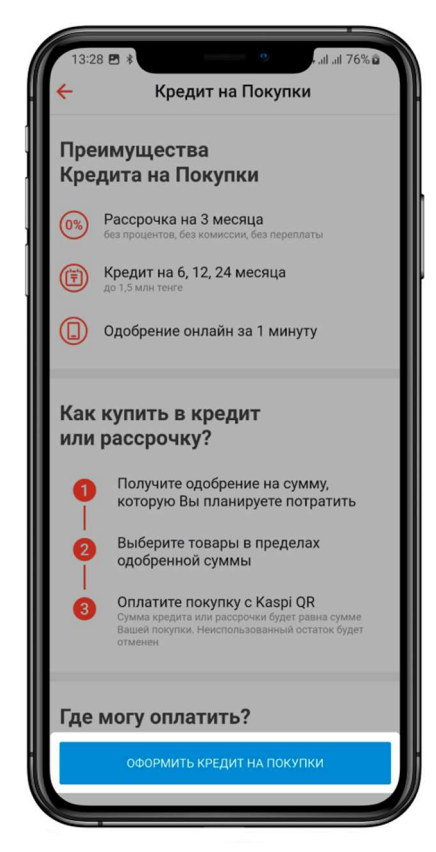

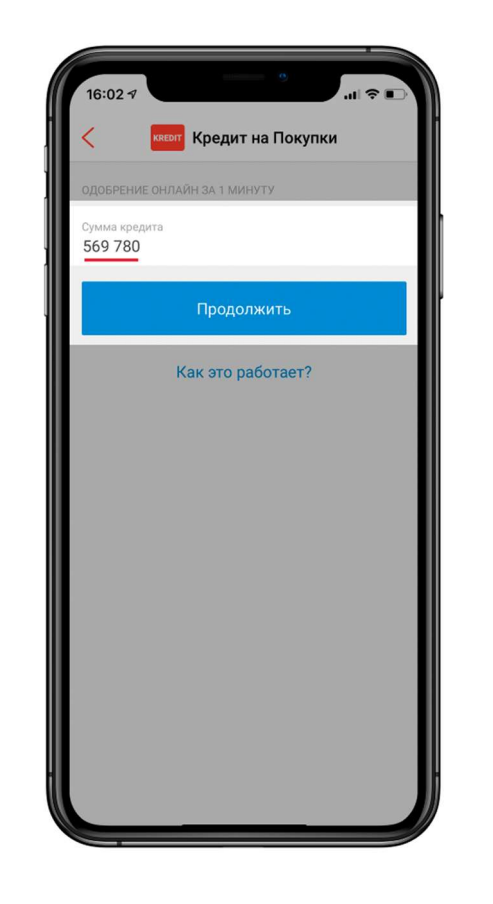

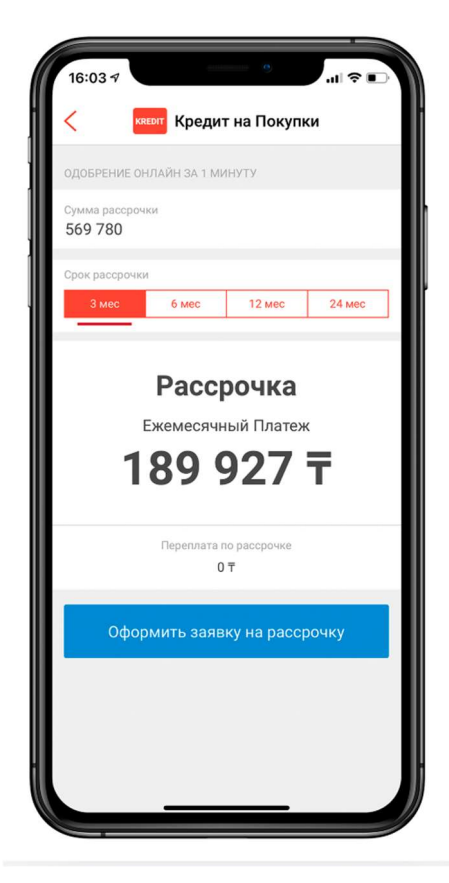

1. На Главной Kaspi.kz Выберите «Кредит на Покупки» 2. Нажмите на кнопку «Оформить кредит на Покупки»

3. Введите сумму стоимости тура, нажмите на кнопку «Продолжить» 4. Выберите срок и нажмите на кнопку «Оформить заявку на рассрочку/кредит» Рассрочка на 3 месяца. Кредит на 6, 12 и 24 месяца. Сумма кредита до 1 млн. тенге

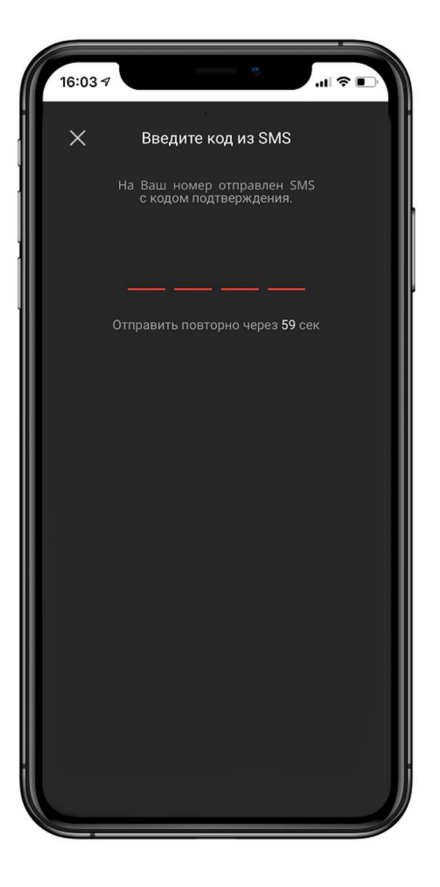

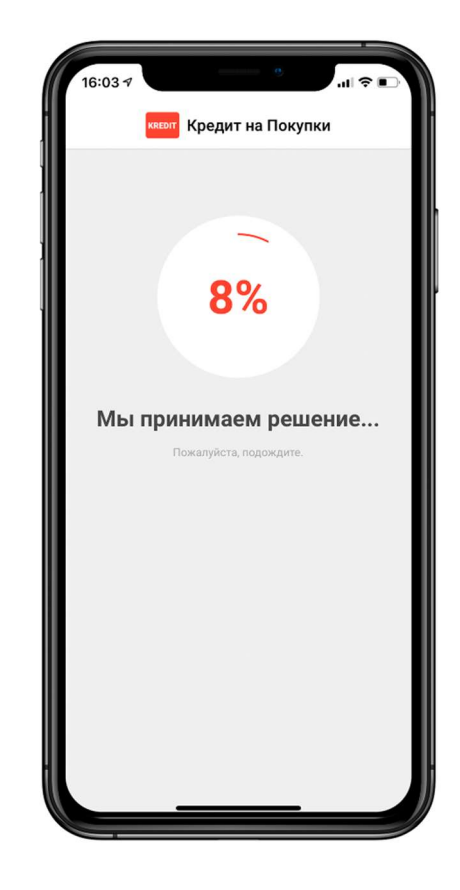

5. Для подтверждения, Введите код из SMS.

Дождитесь решения.
Данная процедура
занимает не более 1 мин.

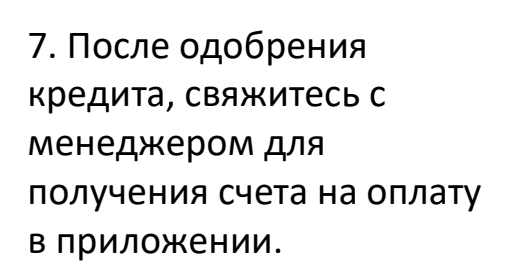

перт Кредит на Покупки

Кредит одобрен!

Срок кредита

3 месяца

569 780 〒

Платеж

Оплачивайте свои покупки прямо

из приложения с Kaspi QR.

189 927 〒

🕵 Оплатить с Kaspi QR

по кредиту

0 =

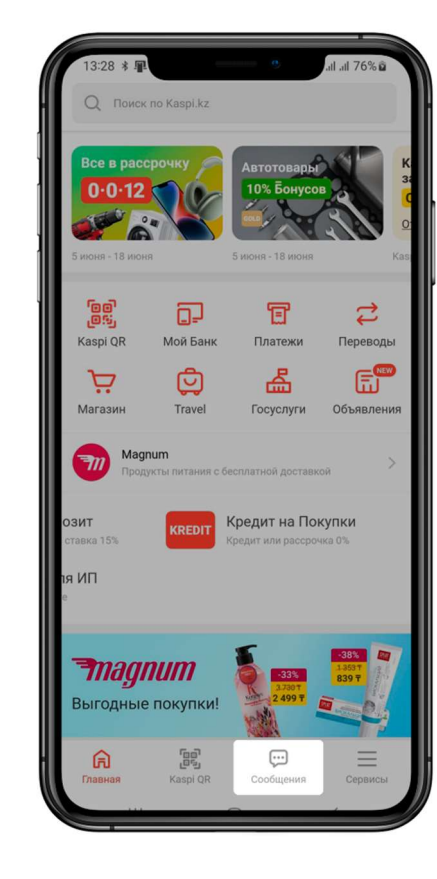

8. В сообщениях, Вы увидите счет на оплату от Markettours.kz и переход на раздел «Платежи».

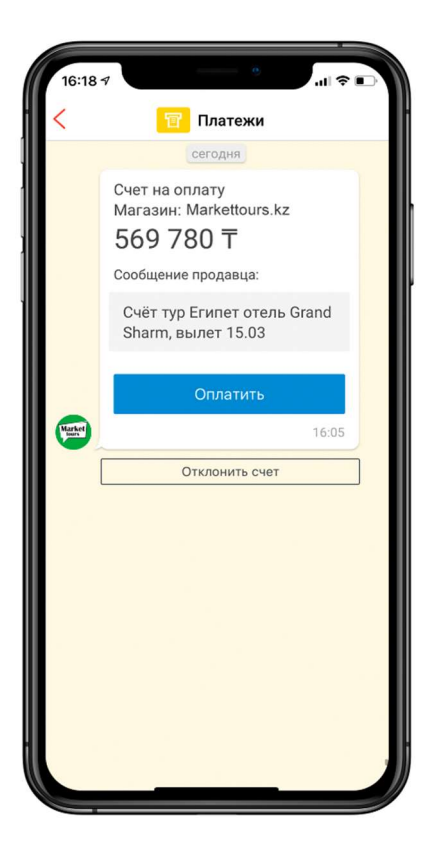

| 569 780,00 <del>T</del> |
|-------------------------|
| 569 780,00 T            |
| 569 780,00 T            |
| 540 700 00 <b>=</b>     |
| F 40 700 00 =           |
| 569 780,00 T            |
|                         |
|                         |
|                         |
| ×                       |
|                         |
| 5 527,12 ₸              |
|                         |

9. В «Платежи»
ознакомьтесь со счетом
на оплату и нажмите на
кнопку «Оплатить»

10. Далее Выберите счет для оплаты. 11. Выберите способ оплаты В кредит и нажмите на кнопку «Оплатить».

**12. Поздравляем!** Вы успешно оплатили тур. Свяжитесь с менеджером Markettours.kz для подтверждения бронирования и дальнейших инструкций.

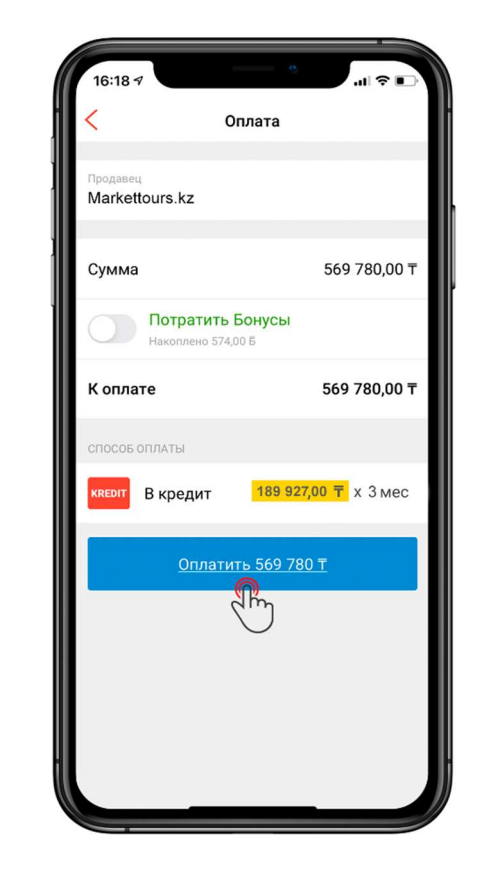